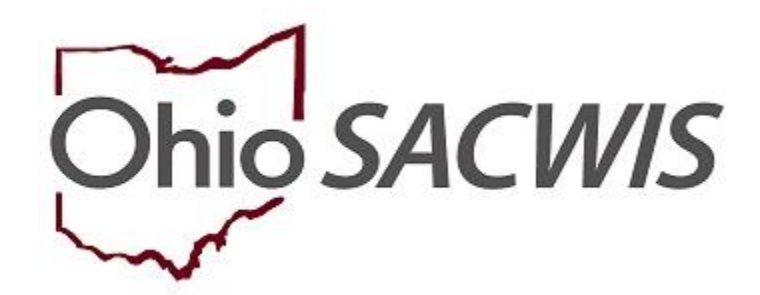

# **Knowledge Base Article**

### **Table of Contents**

| Overview                                                       | 3              |
|----------------------------------------------------------------|----------------|
| Completing the Matching Conference Planning Tab                | 5              |
| Completing the Families Considered Tab                         | 7              |
| Adding a Family                                                | 7              |
| Completing the Matching Chart Tab                              | 12             |
| Adding Other Factor(s)                                         | 15             |
| Completing the Placement Decision Tab                          | 16             |
| Completing the Child Recruitment Plan Summary                  | 18             |
| Completing the No Families Identified Sub-section              | 19             |
| Completing the No Families Matched Sub-section                 | 21             |
| Marking the Matching Conference Record as Complete             | 23             |
| Generating the Signature Page                                  | 24             |
| Generating the JFS 01689 (The Documentation of the Placement D | ecision-Making |
| <u>Process</u> )                                               | 25             |

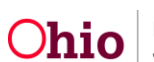

#### **Overview**

The Matching Conference is a means of matching families with children who are awaiting adoption. Once a Pre-Adoptive Staffing record has been completed, a Matching Conference Record must be done; the Record is due ninety (90) days from the date of the Permanent Custody or Permanent Surrender legal status.

From the **Pre-Adoptive Staffing Records** screen:

1. Click the Matching Conference tab.

| Pre-Ad | Pre-Adoptive Staffing Matching Conference |                 |            |                   |          |   |          |  |
|--------|-------------------------------------------|-----------------|------------|-------------------|----------|---|----------|--|
| Pre-/  | Pre-Adoptive Staffing Records             |                 |            |                   |          |   |          |  |
| Showir | ng 2 Pre-Adoptive Staffing records        | 5.              |            |                   |          |   |          |  |
|        | Pre-Adoptive Staffing ID                  | Child Name / ID | Date       | Worker Completing | Status   |   |          |  |
| view   |                                           |                 | 09/11/2018 |                   | Complete | Ľ | <b>1</b> |  |

The Matching Conference Records screen appears.

- 2. Make a selection from the **Child Name** drop-down menu (this will activate the **Add Matching Conference** button).
- 3. Click the Add Matching Conference button.

| Ma    | tching Conference Record   | is                     |                                      |                                 |                      |            |  |
|-------|----------------------------|------------------------|--------------------------------------|---------------------------------|----------------------|------------|--|
| Show  | ving 1 Matching Conference | records:               |                                      |                                 |                      |            |  |
| Child | Name:                      |                        |                                      |                                 |                      |            |  |
|       |                            |                        | ▼ Add Ma                             | tching Conference               |                      |            |  |
|       | Matching Conference<br>ID  | Child(ren)<br>Included | Date Matching Conference<br>Occurred | Number of Families<br>Presented | Worker<br>Completing | Status     |  |
| view  |                            |                        | 07/05/2017                           | 0                               |                      | Complete   |  |
| Child | Name:                      |                        | V Add Ma                             | tching Conference               |                      | 07/05/2017 |  |

The Manage Matching Conference screen appears.

**Important**: Completing Steps 1 and 2 above meets the requirement by rule where the ODJFS MEPA Coordinator is notified of a scheduled matching conference.

- 1. Enter the **Date Scheduled** (Ideally, the date you enter will be future date).
- 2. Click, **Save** (this will cause an email to be sent to the MEPA Coordinator).

The graphic below displays the email that will be sent to the MEPA Coordinator.

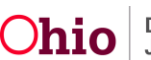

An example of the email received by the MEPA Coordinator is shown below:

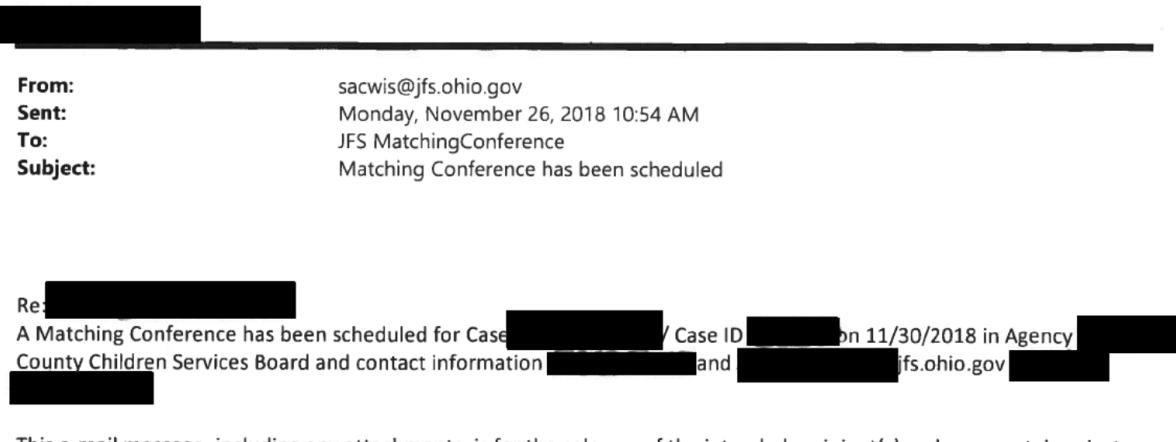

This e-mail message, including any attachments, is for the sole use of the intended recipient(s) and may contain private, confidential, and/or privileged information. Any unauthorized review, use, disclosure, or distribution is prohibited. If you are not the intended recipient, employee, or agent responsible for delivering this message, please contact the sender by reply e-mail and destroy all copies of the original e-mail message.

#### The Matching Conference Records screen appears.

Now that you are ready to complete the matching conference, you will click the edit link to finish the process.

3. Click, edit, in the appropriate row.

| Match    | ing Conference Re         | cords                  |                                      |                                 |                      |                              |   |
|----------|---------------------------|------------------------|--------------------------------------|---------------------------------|----------------------|------------------------------|---|
| Showing  | g 2 Matching Confer       | ence records:          |                                      |                                 |                      |                              |   |
| Child Na | me:                       |                        |                                      |                                 |                      |                              |   |
|          |                           |                        | ▼ Add N                              | latching Conference             |                      |                              |   |
|          | Matching<br>Conference ID | Child(ren)<br>Included | Date Matching Conference<br>Occurred | Number of Families<br>Presented | Worker<br>Completing | Status                       |   |
|          |                           |                        | 11/28/2018                           | 1                               |                      | In<br>Progress<br>11/28/2018 | È |

The **Manage Matching Conference** screen appears with the Matching Conference Planning tab enabled. Notice the following message displays the following message:

ODJFS MEPA Coordinator has been notified on: [the date the Matching Conference was scheduled]. This message appears because you completed steps one and two above.

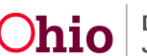

#### **Completing the Matching Conference Planning Tab**

**Note**: In order for a child(ren) to display in the **Child(ren) To Be Matched** grid, they must first be recorded as a sibling group in person relationships and be in this same adoption case.

| Matching                       | g Conference Planning Families Considered                     | Matching Chart Placement Decision                                 |                                                                 |              |             |
|--------------------------------|---------------------------------------------------------------|-------------------------------------------------------------------|-----------------------------------------------------------------|--------------|-------------|
| Date Sche                      | eduled: * 12/16/2018                                          |                                                                   | Date Occurred:                                                  |              |             |
| ODJFS N                        | /IEPA Coordinator has been notified on: 11/27/2018            |                                                                   |                                                                 |              |             |
| Child(ren                      | i) To Be Matched                                              |                                                                   |                                                                 |              |             |
| ✓ Increa                       | dible, Jill                                                   |                                                                   |                                                                 |              |             |
| Incred                         | lible, Johnny                                                 |                                                                   |                                                                 |              |             |
| Matching                       | Conference Participants                                       |                                                                   |                                                                 |              |             |
|                                |                                                               |                                                                   |                                                                 |              |             |
|                                | Name / ID                                                     | Role                                                              | Agency/Organization                                             | Participated |             |
| edit                           | Incredible, Jill                                              | Child                                                             |                                                                 |              | 1           |
|                                |                                                               |                                                                   |                                                                 |              | -           |
| edit                           | Caseworker, John Q                                            | Adoption Supervisor                                               | Public Children Services Agency                                 |              | 1           |
| edit<br>edit                   | Caseworker, John Q.<br>Caseworker, Suzy                       | Adoption Supervisor<br>Adoption Caseworker                        | Public Children Services Agency                                 |              | 1<br>1      |
| edit<br>edit<br>edit           | Caseworker, John Q.<br>Caseworker, Suzy<br>Supervisor, Sally. | Adoption Supervisor<br>Adoption Caseworker<br>Adoption Supervisor | Public Children Services Agency Public Children Services Agency |              | 1<br>1<br>1 |
| edit<br>edit<br>edit<br>Add Pa | Caseworker, John Q.<br>Caseworker, Suzy<br>Supervisor, Salty. | Adoption Supervisor<br>Adoption Caseworker<br>Adoption Supervisor | Public Children Services Agency Public Children Services Agency |              | 1           |

**Note**: SACWIS will automatically add participants: child/youth, the assigned Adoption worker(s) and the Adoption Supervisor(s), the Provider Caseworker, WWK Worker and IL Worker as participants. Additionally, any non-end dated associated persons with a role of CASA, GAL Foster Parent, Kinship Caregiver Tribal Representative, WWK Recruiter, Probation Officer, Caseworker, Medical Professional, and Social Worker or WWK Recruiter will also be added to the Matching Conference Participants record at the time of the Matching Conference creation.

- 4. If it is necessary to delete a participant from the matching conference planning tab, click the trash can beside the appropriate name.
- 5. If it is necessary to add an individual to the matching conference record, click, **Add Participant**, and continue with the instructions.

The **Search For Person** screen appears. For information on search functionality, see the following KBA: <u>Using Search Functionality</u>.

- 6. Enter search parameters.
- 7. Click, Search.
- 8. Make a selection from the search results you receive.

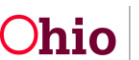

| Search For Person                                                                            |                       |                               |
|----------------------------------------------------------------------------------------------|-----------------------|-------------------------------|
| Person <u>ID:</u>                                                                            | ~ OR ~                | SSN:                          |
| Note: If Person ID or SSN are entered, all other search criteria will be ignored             |                       |                               |
|                                                                                              | OR                    |                               |
| Last Name: First Name: Middle Name:                                                          |                       | Gender:                       |
| DO8:                                                                                         | ~ OR ~                | Age Range:<br>From Age To Age |
| Reference, ICN, and Address Criteria_~                                                       |                       |                               |
| Name Match Precision<br>Returns results matching entered names including AKA names/nicknames | Sort by:<br>Relevance | (Highest-Lowest) •            |
| + AKA/Nicknames                                                                              |                       |                               |
| Search Clear Form Return                                                                     | More Results          |                               |

The Participant Information screen appears.

- 9. Make a selection from the **Role** drop-down menu.
- 10. Click, Save.

| Participant Information                     |                              |
|---------------------------------------------|------------------------------|
| CASE NAME / ID:                             | Adoption / Open (03/09/2018) |
| Matching Conference Participant Information |                              |
| Person Name:                                | Role: *                      |
| Agency/Organization:                        |                              |
|                                             |                              |
| Save                                        | Cancel                       |

You will be returned to the **Manage Matching Conference** screen with the **Matching Conference Planning** tab still enabled.

1. Click the Families Considered Tab.

| Manage Matching Conference                                      |                              |   |
|-----------------------------------------------------------------|------------------------------|---|
| CASE NAME / ID:                                                 | Adoption / Open (08/18/2017) |   |
| O Your data has been saved.                                     |                              | × |
| Matching Conference Planning Families Considered Matching Chart | Placement Decision           |   |
| Date Scheduled: * 10/19/2018                                    | Date Occurred:               |   |

The **Manage Matching Conference** screen appears, with the **Families Considered** tab enabled.

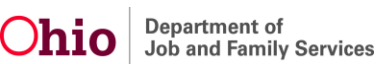

### **Completing the Families Considered Tab**

#### Adding a Family

1. Click, Add Family.

| Manag            | e Matching Conferenc                                                  | e                   |                    |                             |                                    |                     |       |                        |
|------------------|-----------------------------------------------------------------------|---------------------|--------------------|-----------------------------|------------------------------------|---------------------|-------|------------------------|
| CASE             | NAME / ID: Moxy, Timmy                                                |                     |                    |                             | Adoption                           | / Open (07/01/2015) |       |                        |
| O You            | r data has been saved.                                                |                     |                    |                             |                                    |                     |       | ×                      |
| Match            | ing Conference Planning                                               | Families Considered | Matching Cl        | hart Placement Dec          | ision                              |                     |       |                        |
| Famili           | es Considered                                                         |                     |                    |                             |                                    |                     |       |                        |
| Child(r<br>Moxy, | ren) to be Matched:<br>Timmy<br>ow only families to be present        | led                 |                    |                             |                                    |                     |       |                        |
|                  | Provider Name / ID                                                    | Homestudy Reviewe   | d Family wil       | I be presented Reas         | son Family was not Presented       | Commen              | ts    | Conference Decision    |
| <u>edit</u>      |                                                                       | Yes                 | Yes                |                             |                                    |                     |       |                        |
| Add              | Family                                                                |                     |                    |                             |                                    |                     |       |                        |
|                  | Inquiry Name /<br>Inquiry Status                                      | ID App<br>Re        | lication<br>viewed | Family will be<br>presented | Reason Family was not<br>Presented | Comn                | ients | Conference<br>Decision |
| edit             | AdoptiveMom, Adelaide<br>Screen In - Application<br>Received/Accepted |                     |                    |                             |                                    |                     |       |                        |
| <u>edit</u>      | ProspectivePapa, Percy<br>Pending                                     |                     |                    |                             |                                    |                     |       |                        |

The Search For Provider Profile screen appears.

2. Perform a Provider search.

**Important**: When you access Provider Search from within a matching conference, only providers meeting the following criteria can be added:

- Home and non ODJFS are allowed
- Provider Type must be Adoptive Care
- Cannot include Closed Provider Type status
- Provider status can only be Active and On Hold
- 3. Make a selection from the search results.

**Note**: Once a family (provider) is added, it cannot be removed from the matching conference.

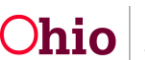

| Search For Provider Profile                                                                  |              |                                       |
|----------------------------------------------------------------------------------------------|--------------|---------------------------------------|
| Provider ID:                                                                                 |              |                                       |
| 1                                                                                            |              |                                       |
|                                                                                              | OR           |                                       |
| Par idealized                                                                                |              | Nuclear Fred Name                     |
| Provider Name:                                                                               |              | Member Last Name: Member First Name:  |
|                                                                                              |              | Member Middle Name :                  |
|                                                                                              |              |                                       |
| Provider Category:                                                                           |              |                                       |
|                                                                                              |              |                                       |
| Agency Type:                                                                                 |              |                                       |
|                                                                                              |              |                                       |
| Agency:                                                                                      |              | •                                     |
|                                                                                              |              |                                       |
| Provider Type:                                                                               |              |                                       |
| Adoptive Care                                                                                | T            | Include "Closed" Provider Type Status |
| Provider Status:                                                                             |              |                                       |
| ×                                                                                            |              |                                       |
|                                                                                              |              |                                       |
| Address, Contact and Provider Reference Criteria V                                           |              |                                       |
|                                                                                              |              |                                       |
| Name Match Precision<br>Returns results matching entered names including AKA names/nicknames |              |                                       |
| + AKA/Nicknames                                                                              |              |                                       |
| Fewer Results                                                                                | More Results |                                       |
| Search Clear Form Return                                                                     |              |                                       |

The **Manage Provider** screen appears, displaying information on the selected family in the **Family/Provider Details** grid.

- Make a selection from the options available in the Large Family Assessment Information section. The None Selected radio button is pre-selected by default. You must select a different option to mark the Matching Conference record as complete.
- 2. If you selected the radio button for **The following Large Family Assessment(s) are not applicable to this placement**, then you must complete the following:
  - Agency
  - Recommendation
  - Approval Date
  - Summary of the selected Large Family Assessment

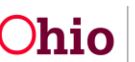

3. Make a selection from the **Homestudy reviewed** drop-down menu.

**Note**: If **Yes** is the response to the Homestudy review question, you will need to provide the **Reviewed Date**.

Once you select, Yes, for the Homestudy reviewed question, the screen will expand to include a **Family will be presented** drop-down menu.

4. Make a selection from the **Family will be presented** drop-down menu.

If you answer, **No**, to the Family will be presented question, the screen will expand to include a **Reason family was not presented** drop-down menu. You must select the reason the family was not presented.

- 5. If necessary, enter narrative in the **Comments** text box.
- 6. Click, **Save**.

| Manage Provider                                                                                                    |                               |                              |                                          |
|----------------------------------------------------------------------------------------------------|-------------------------------|------------------------------|------------------------------------------|
| CASE NAME / ID:                                                                                                    |                               | Adoption / Open (05/31/2017) |                                          |
|                                                                                                    |                               |                              |                                          |
| Family/Provider Details                                                                                               |                               |                              |                                          |
| Provider Name/ID:                                                                                                    | Provider Address:             | Agency:                      |                                          |
|                                                                                                    |                               |                              |                                          |
| Large Family Assessment Information                                                                                   |                               |                              |                                          |
| None Selected     N/A - Large Family Assessment not required.     A Large Family Assessment is applicable to this pla | cement.                       |                              |                                          |
| The following Large Family Assessment(s) are not a                                                                    | applicable to this placement. |                              |                                          |
| Status                                                                                                    | Recommendation                | Approval Date                | Agency                                   |
| Agency:                                                                                                    | v                             | Recommendation:              |                                          |
| Approval Date:                                                                                                    |                               |                              |                                          |
|                                                                                                    |                               |                              |                                          |
|                                                                                                    |                               |                              |                                          |
|                                                                                                    |                               |                              |                                          |
|                                                                                                    |                               |                              |                                          |
| Summary of the selected Large Family Assessment: (expand full                                                         | l screen)                     |                              |                                          |
|                                                                                                    |                               |                              | <ul> <li>✓ ABC</li> <li>20000</li> </ul> |
| Homestudy reviewed: *                                                                                                 |                               | Reviewed Date:               |                                          |
| Yes                                                                                                    |                               |                              |                                          |
| Family will be presented:                                                                                             |                               |                              |                                          |
|                                                                                                    |                               | Y                            |                                          |
| Commente: (expand full screen)                                                                                        |                               | _                            |                                          |
| (and the second second                                                                                                |                               |                              | ✓ ABC                                    |
|                                                                                                    |                               |                              | 4000                                     |
|                                                                                                    | _                             |                              |                                          |
|                                                                                                    | Sav                           | Cancel                       |                                          |

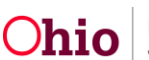

The **Manage Matching Conference** screen appears on the **Families Considered** tab, displaying the provider's name and ID in the **Provider Name/ID** column.

The **Manage Matching Conference** Families Considered tab screen also displays the Inquiry(ies) in the **Inquiry** grid if any exist.

**Note**: When a new matching conference record is created, if present, the system adds the following families to the Inquiry Name grid: All inquiries where the provider type is associated to adoptive care type of the provider (Adoption, Adoption ICPC, Foster Care/ Adoption, Foster Care / Adoption ICPC, and Adoption Foster Caregiver Applicant (1692)) and at least one of the children listed on the matching conference record is listed as a specific Child of Interest where those inquiries are not linked to any Providers. Only inquiries with a status of Pending or Screened -In Application received/ Accepted will be displayed. Inquiries where the Exclude from future matches checkbox is checked on the previous Matching Conference record will not display on any future matching conference records.

**Important**: Inquiry records cannot be removed from the Matching Conference. Each inquiry family will each need to be addressed as to whether or not they will be presented and why.

| Manage Matching Conference                                                         |                                                  |                                    |          |                        |  |  |
|------------------------------------------------------------------------------------|--------------------------------------------------|------------------------------------|----------|------------------------|--|--|
| CASE NAME FID: Moxy, Timmy                                                         |                                                  | Adoption / Open (07/01             | /2015)   |                        |  |  |
| O Your data has been saved.                                                        |                                                  |                                    |          | 2                      |  |  |
| Matching Conference Planning Families Considered Matching Chart Placement Decision |                                                  |                                    |          |                        |  |  |
| Inquiry Name / ID<br>Inquiry Status                                                | Application Family will be<br>Reviewed presented | Reason Family was not<br>Presented | Comments | Conference<br>Decision |  |  |
| eds AdoptiveNom, Adelaide<br>Screen In - Application<br>Received/Accepted          |                                                  |                                    |          |                        |  |  |
| edit ProspectivePapa_Percy_<br>Pending                                             |                                                  |                                    |          |                        |  |  |
|                                                                                    |                                                  |                                    |          |                        |  |  |
| Status:* In Progress • Accely Save Cancel                                          |                                                  |                                    |          |                        |  |  |

1. If an Inquiry is displayed, click the **edit** link beside the desired Inquirer's name.

The Manage Inquiry screen displays

2. Make a selection from the **Was application reviewed** drop-down menu.

**Note**: If **Yes** is the response to the Was application reviewed question, you will need to provide the **Reviewed Date**.

Once you select, Yes, for the Was application reviewed question, the screen will expand to include a **Family will be presented** drop-down menu.

3. Make a selection from the **Family will be presented** drop-down menu.

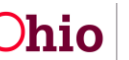

If you answer, **No**, to the Family will be presented question, the screen will expand to include a **Reason family was not presented** drop-down menu. You must select the reason the family was not presented.

- 4. If necessary, enter narrative in the **Comments** text box.
- 5. Click, Save.

**Important**: Repeat the above-listed steps for each Provider and each Inquirer listed, respectfully. If you do not complete the steps for each Provider and Inquirer, SACWIS will not pull those families in to the Matching Chart, and you will be unable to mark the Matching Conference as complete.

The image below is the message you will receive if you change the **Family will be presented** question from a Yes to a No.

| Changing the Family winformation recorded o you wish to continue?                                    | ill be presented va<br>n the Matching Ch | alue to No w<br>hart (if any ir | ill permanently remove any<br>formation was recorded). [ | )o            |
|----------------------------------------------------------------------------------------------------|------------------------------------------|---------------------------------|----------------------------------------------------------|---------------|
| Yes: System will delete a<br>in the Matching Chart.<br>Cancel: System stays on                       | II the data recorded the page.           | d including the                 | e Family name from all the Fa                            | ctors         |
|                                                                                                    | Yes                                      | Cancel                          |                                                          |               |
| anage Inquiry                                                                                        |                                          |                                 |                                                          |               |
| ASE NAME / ID: Moxy, Timmy                                                                           |                                          | Adoption / Open (07/01/201      | 5)                                                       |               |
| quirer Details                                                                                       |                                          |                                 |                                                          |               |
| quirer 1 Name:<br>doptiveMon. Adelaide<br>iquiry Status:<br>creen In - Application Received/Accepted | Inquirer 1 Address:                      |                                 | Agency:<br>Ohio Child Welfare Agency                     |               |
| /as application reviewed: *<br>Yes                                                                   | •                                        | Reviewed Date:                  |                                                          |               |
| 'amily will be presented:                                                                            | ۲                                        |                                 |                                                          |               |
| Comments: ( <u>expand full screen</u> )<br>vgvhj                                                     |                                          |                                 |                                                          | ✓ ABC<br>3995 |
|                                                                                                    |                                          |                                 |                                                          | _tê           |
|                                                                                                    | Save                                     | Cancel                          |                                                          | i             |

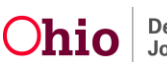

The Manage Matching Conference screen appears.

#### **Completing the Matching Chart Tab**

1. Click the Matching Chart tab.

| Manage Matching Conference              |                          |                          |                                 |          |                     |
|-----------------------------------------|--------------------------|--------------------------|---------------------------------|----------|---------------------|
| CASE NAME / ID:                         |                          |                          | Adoption / Open (05/31/2017)    |          |                     |
| O Your data has been saved.             |                          |                          |                                 |          | ×                   |
| Matching Conference Planning Families C | onsidered Matching Chart | Placement Decision       |                                 |          |                     |
| Families Considered                     |                          |                          |                                 |          |                     |
| Child(ren) to be Matched:               |                          |                          |                                 |          |                     |
| Show only families to be presented      |                          |                          |                                 |          |                     |
| Provider Name / ID                      | Homestudy Reviewed       | Family will be presented | Reason Family was not Presented | Comments | Conference Decision |
| Add Family                              |                          |                          |                                 |          |                     |
| Inquiry Name / ID A<br>Inquiry Status   | pplication Reviewed      | Family will be presented | Reason Family was not Presented | Comments | Conference Decision |

The **Manage Matching Conference** screen appears, displaying the **Matching Chart** tab page.

**Important**: If no families have been identified, or no families will be presented, there will be nothing to record on the Matching Chart tab, as shown on the screen below:

| Manage Matching Conference                                                                                                    |                                                                                                    |
|----------------------------------------------------------------------------------------------------|----------------------------------------------------------------------------------------------------|
| CASE NAME / ID: Moxy, Timmy                                                                                                    | Adoption / Open (07/01/2015)                                                                                                    |
| O Your data has been saved.                                                                                                    | ×                                                                                                    |
| Matching Conference Planning Families Conside                                                                                                    | red Matching Chart Placement Decision                                                                                                    |
| ▲ No families have been identified.                                                                                                    |                                                                                                    |
| Matching Chart                                                                                                    |                                                                                                    |
| Child(ren) to be Matched:<br>Moxy, Timmy                                                                                                    |                                                                                                    |
| For families presented in the matching conference, co<br>accurately describes the family's ability to meet the ch<br>check the "IVA" box. Use the following guidelines to n | nsider the specified factors reflected in the top row of each section. List the names of families presented in the first column on the left. For each column identify the response that most<br>lid's need. The impact on the child can be positive (1), neutral (0), or negative (-). Some factors may not apply because they are not a need of the child (ren) being presented. In those cases,<br>take the family abulty to meet a specific characteristic. |
| Details about matching factors V                                                                                                    |                                                                                                    |
| Factors                                                                                                    |                                                                                                    |
| No Factors exist for this Matching Conference.                                                                                                    |                                                                                                    |
| Other Factors                                                                                                    |                                                                                                    |
| No Other Factors exist for this Matching Conference.                                                                                                    |                                                                                                    |
|                                                                                                    |                                                                                                    |
|                                                                                                    | Status:* In Progress Y Arrahy Save Cancel                                                                                                    |

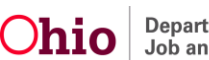

2. Click, **Details about matching factors** for an explanation of the following symbols: +, 0, -

**Note**: The page will expand, displaying the ratings you will use to determine whether or not a family meets the child's needs (each rating is defined).

On this screen, you will be rating a family to determine whether or not they meet the needs of the child. You must complete the Matching Chart information to mark the Matching Conference as complete.

| Manage Matching Conferen                                                                                                    | се                                                                                          |                                                                                                 |                                                                                                    |                                                           |
|----------------------------------------------------------------------------------------------------|---------------------------------------------------------------------------------------------|-------------------------------------------------------------------------------------------------|----------------------------------------------------------------------------------------------------|-----------------------------------------------------------|
| CASE NAME / ID:                                                                                                    |                                                                                             |                                                                                                 | Adoption / Open (05/01/2018)                                                                                                    |                                                           |
| O Your data has been saved.                                                                                                    |                                                                                             |                                                                                                 |                                                                                                    | ×                                                         |
| Matching Conference Planning                                                                                                    | Families Considered                                                                         | Matching Chart                                                                                  | Placement Decision                                                                                                    |                                                           |
| Matching Chart                                                                                                    |                                                                                             |                                                                                                 |                                                                                                    |                                                           |
| For families presented in the mat<br>accurately describes the family's<br>check the "NA" box. Use the folic<br>Details about matching factors | ching conference, consider<br>ability to meet the child's ne<br>wing guidelines to rate the | the specified factors<br>ed. The impact on ti<br>family's ability to me                         | e reflected in the top row of each section. List the names of families presented in the first column on the left. For each column identify<br>the child can be positive (*), neutral (0), or negative (.). Some factors may not apply because they are not a need of the child (ren) be<br>set a specific characteristic. | the response that most<br>aing presented. In those cases, |
| Factors                                                                                                    |                                                                                             |                                                                                                 |                                                                                                    |                                                           |
| Factor                                                                                                    |                                                                                             |                                                                                                 | Topics                                                                                                    | Status                                                    |
| Basic Daily Needs                                                                                                    | Meets C     Meets c     Home er     Supervis                                                | hild's Health Needs<br>hild's physical needs<br>nvironment is free of<br>sion to meet child's d | s (food, clothing, shelter)<br>I child specific health and safety hazards<br>developmental or behavioral needs                                                                                                    | Not Started                                               |
|                                                                                                    |                                                                                             |                                                                                                 |                                                                                                    |                                                           |

# The graphic below shows the drawer that opens when you click, **Details about matching factors**.

| Details about matching factors. |                                                                                                    |
|---------------------------------|----------------------------------------------------------------------------------------------------|
| + MEETS NEED VERY WELL          | Extensive experience, knowledge or insight of the child's need in the family's background<br>Understands and/or seeks out the need for training and education<br>Family's lifestyle will accommodate the child currently or with some modifications<br>Family readily recognizes the child's need or issue as important<br>Specialized support and resources exist in the environment to assist the caregiver and child. |
| 0 PARTIALLY ABLE TO MEET NEED   | Some experience, knowledge or insight with the child's need in the family's background<br>Family's lifestyle requires some alteration<br>Limited understanding of the child's need<br>Some support or resources in the environment to assist the caregiver and child<br>No experience with the child's need, though the family is willing to learn.                                                                      |
| - NOT ABLE TO MEET              | No experience, knowledge, or insight with the child's specific need<br>Unmotivated to learn or be trained about the child's need<br>Family's lifestyle is incompatible with meeting the child's need<br>Family denies the importance or relevance of the child's need<br>No support or resources exist in the environment to assist the caregiver or child.                                                              |

Note: Not all factors are weighted equally. It is possible for one component to override all other components. For example, a family who otherwise seems ideal for a child may be ruled out on one factor if that one factor indicates it would not be in the best interest of the child's safety, permanency, or well-being to be matched with that family.

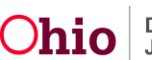

In the **Factors** grid, the **Factor** column is a list of the ten (10) Factors. Each of the Factors has specific Topics that you will rate. You will need to click each **Factor** link in the Factor column to add your ratings for each Topic per family.

- 3. For each Factor on the Maintain Factors page (**Basic Daily Needs**, Treatment Needs, Preserving Connections, etc.), select a rating for each Topic (+, 0, -), or mark the topic as Not Applicable per family.
- 4. Click, Save.

| Treatment Needs                                    |                                                                                                    |
|----------------------------------------------------|----------------------------------------------------------------------------------------------------|
| This section addresses each family's ability to me | set current and future social, emotional, behavioral, medical, and developmental treatment needs that will be beneficial in the care of the child(ren). |
| Child needs mental health therapy and the f        | amily is able to participate in the treatment plan                                                                                                    |
| This topic is not applicable to this child         |                                                                                                    |
| AdoptiveMom, Adelaide                              | ProspectivePapa, Percy                                                                                                    |
| Topic Comments V                                   |                                                                                                    |
| Understands the importance of and is able to       | to follow through with medication management as prescribed                                                                                              |
| This topic is not applicable to this child         |                                                                                                    |
| AdoptiveMom, Adelaide                              | ProspectivePapa, Percy       *     0                                                                                                    |
| AdoptiveMom, Adelaide                              | ProspectivePapa, Percy Apply Save Cancel                                                                                                    |

The **Manage Matching Conference** screen appears, displaying the **Matching Chart** tab.

**Note**: The **Status** of the Factors will change as you work through them. The Status values include, **Not Started**; **Not Complete**; and, **Complete**.

5. If you wish to add a Factor that does not fit within the ten (10) pre-defined factors, click, **Add Other Factor(s)** (Optional).

| Factors                |                                                                                                    |              |
|------------------------|----------------------------------------------------------------------------------------------------|--------------|
| Factor                 | Topics                                                                                                    | Status       |
| Basic Daily Needs      | Meets child's health needs     Meets child's physical needs (food, clothing, shelter)     Home environment is fere of child's specific health and safety hazards     Supervision to meet child's developmental or behavioral needs                                                                                                    | Not Started  |
| Treatment Needs        | Child needs mental health therapy and the family is able to participate in the treatment plan     Understands the importance of and is able to follow through with medication management as prescribed     Willing to advocate for child's special education needs     Understands the limited life expectancy of the child     Able to cope with and meet the demands of frequent clinic visits/hospitalizations                                                                                                    | Not Complete |
| Preserving Connections | Willing to establish or maintain a relationship with the birth family     Willing to establish or maintain a relationship with other significant persons     Willing to adopt available siblings     Willing to adopt available siblings     Willing to consider sibling relationships     Willing to consider siblings who may become available in the future     Child has a positive relationship with the family presented     Child will remain in current community/ environment (school, activities, faith, community, etc.)     Child has expressed a preference to be adopted by the family presented | Complete     |

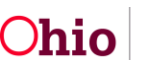

#### Adding Other Factor(s)

| Other Factors                                       |                      |        |       |             |  |  |  |
|-----------------------------------------------------|----------------------|--------|-------|-------------|--|--|--|
| No Other Factors exist for this Add Other Factor(s) | Matching Conference. |        |       |             |  |  |  |
|                                                     |                      | Statuo | Annha | Sava Capaci |  |  |  |

The Maintain Factors screen appears, displaying the Other Factor grid.

**Note**: If the agency wishes to capture something not listed in the predefined factors, it can be recorded here (as many additional factors as wanted/needed may be recorded).

- 6. Enter the **Other Factor** (Name).
- 7. Enter a First Topic (Name).
- 8. Enter the **New Topic Name**.
- 9. Click the plus (+) sign to add the additional Topic.

Note: Repeat the process to include additional topics.

10. Click, Save.

**Note**: If you wish to add another Factor, repeat steps 7-10, as needed.

| Maintain Factors                                                       |                                                                                                    |
|------------------------------------------------------------------------|----------------------------------------------------------------------------------------------------|
| CASE NAME / ID:                                                        | Adoption / Open (09/13/2017)                                                                                         |
| Other Franker                                                          |                                                                                                    |
|                                                                        |                                                                                                    |
| This section addresses any factor not covered by th<br>Other Factor: * | e existing matching chart that should be rated for each family that will be beneficial in the care of the child(ren) |
| First Topic: *                                                         |                                                                                                    |
| New Topic:                                                             | ٥                                                                                                    |
|                                                                        |                                                                                                    |
|                                                                        | Save Cancel                                                                                                    |

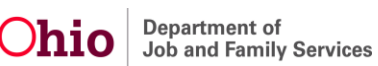

For every Factor you add, you must provide a rating.

1. Click the **rating** link.

| Other Factors       |                     |                       |             |          |
|---------------------|---------------------|-----------------------|-------------|----------|
|                     | Factor              | Topics                | Status      |          |
| edit<br>rating      | Baseball Sport Star | Buy Equipment         | Not Started | <u> </u> |
| edit<br>rating      | Piano Star          | Pay for Piano Lessons | Not Started | <u> </u> |
| Add Other Factor(s) |                     |                       |             |          |

The rating screen (bearing the Factor and Topic name you provided) appears.

- 2. Select a rating for each family.
- 3. Click, Save.

| CASE NAME / ID: Moxy, Timmy |                              | Adoption / Open (07/01/2015) |  |
|-----------------------------|------------------------------|------------------------------|--|
| Baseball Sport Star         |                              |                              |  |
| Buy Equipment               |                              |                              |  |
| AdoptiveMom, Adelaide       | ProspectivePapa, Percy + 0 - |                              |  |
| Topic Comments V            |                              |                              |  |
|                             |                              |                              |  |

Apply Save Cancel

The Manage Matching Conference screen appears.

#### **Completing the Placement Decision Tab**

1. Click the **Placement Decision** tab.

| Manage Matching Conference                   |                                        |
|----------------------------------------------|----------------------------------------|
| CASE NAME / ID:                              | Adoption / Open (03/09/2018)           |
| Vour data has been saved.                    | x                                      |
| Matching Conference Planning Families Consid | ared Matching Chart Placement Decision |

The **Manage Matching Conference** screen appears, displaying the **Placement Decision** tab page.

Based on the information previously recorded on your Providers and/or Inquirers, the Families Selected subsection may be empty. If there are families listed:

2. Click, edit, beside the Family Name to record a Conference Decision.

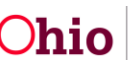

| Manage Matching Conference                               |                            |                             |                  |
|----------------------------------------------------------|----------------------------|-----------------------------|------------------|
| CASE NAME / ID: Moxy, Timmy                              | Ad                         | loption / Open (07/01/2015) |                  |
| O Your data has been saved.                              |                            |                             | ×                |
| Matching Conference Planning Families Considered Matchin | g Chart Placement Decision |                             |                  |
| Matching Chart                                           |                            |                             |                  |
| Child(ren) to be Matched:<br>Moxy, Timmy                 |                            |                             |                  |
| Families Selected                                        |                            |                             |                  |
| Family Name                                              | Conference Decision        | Current Family Response     | Date of Response |
| edit AdoptiveMom, Adelaide                               |                            |                             |                  |
| Inquiry ID:                                              |                            |                             |                  |
| edit                                                     |                            |                             |                  |
| Provider ID:                                             |                            |                             |                  |

The Family Conference Decision screen appears.

- 3. Select the **Conference Decision** from the drop-down menu for the specific family. The options are:
  - First Choice
  - Second Choice
  - Third Choice
  - Fourth Choice
  - No
  - Withdrawn

**Note**: If the Conference Decision is First, Second, Third, or Fourth choice, the **Initial Family Response Details** and the **Subsequent Family Response Details** subsection will display. Otherwise, skip to step 9.

- 4. Enter narrative in the text box under **Explain reason for this conference** decision.
- 5. Enter the **Date of Presentation to the Family**.
- 6. Enter the Family Response Deadline Date.
- 7. Make a selection from the drop-down menu under Family Response.
- 8. Enter the Date of Response.
- 9. Click, Save.

**Note**: You must repeat the process listed above for each family listed on the **Placement Decision** tab.

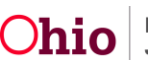

| Family Conference Decision                                                                    |                |                                     |                                    |             |
|-----------------------------------------------------------------------------------------------|----------------|-------------------------------------|------------------------------------|-------------|
| Falling National Activities<br>Accessive Activities<br>Contraines Decision: *<br>First Choice | ramsy Address: |                                     | Agency:<br>Ohio Chid Wefare Agency |             |
| Explain reason for this confinence decision: • 0<br>(encand full acres)                       |                |                                     | ,                                  | ✓ ABC       |
| Initial Family Response Details                                                               |                |                                     |                                    | 4000        |
| Dale of Presentations to the Frendry.                                                         |                | Family Response Deattine Data:      |                                    |             |
| Subsequent Family Response Details (if family later changed their decision)                   |                |                                     |                                    |             |
| Subaquent Pamity Response:                                                                    |                | Date of Subsequent Family Response: |                                    |             |
| (grand Julianee)                                                                              |                |                                     |                                    | ABC<br>2000 |
|                                                                                               |                | ~                                   |                                    |             |
|                                                                                               | Apply          | Save                                |                                    |             |

The **Placement Decision** tab is displayed.

1. Enter narrative that specifically answers each of the three questions in the grid labeled, **Additional factors considered during the matching conference**.

| Matching Conf                   | Matching Conference Planning Families Considered Matching Chart Placement Decision                                                                                                    |                                                                                                    |                                                                                                    |                                                                                                    |                                                                     |  |  |
|---------------------------------|----------------------------------------------------------------------------------------------------|----------------------------------------------------------------------------------------------------|----------------------------------------------------------------------------------------------------|----------------------------------------------------------------------------------------------------|---------------------------------------------------------------------|--|--|
| Matching Char                   | t                                                                                                    | _                                                                                                    |                                                                                                    |                                                                                                    |                                                                     |  |  |
| Child(ren) to be<br>Moxy, Timmy | Matched:                                                                                                    |                                                                                                    |                                                                                                    |                                                                                                    |                                                                     |  |  |
| Families Selec                  | Families Selected                                                                                                    |                                                                                                    |                                                                                                    |                                                                                                    |                                                                     |  |  |
|                                 | Family                                                                                                    | Name                                                                                                    | Conference Decision                                                                                                    | Current Family Response                                                                                                    | Date of Response                                                    |  |  |
| edit                            | AdoptiveMom, Adelaide                                                                                                    |                                                                                                    | First Choice                                                                                                    |                                                                                                    |                                                                     |  |  |
|                                 | Inquiry ID:                                                                                                    |                                                                                                    |                                                                                                    |                                                                                                    |                                                                     |  |  |
| <u>edit</u>                     | Americo, Lori                                                                                                    |                                                                                                    | First Choice                                                                                                    |                                                                                                    |                                                                     |  |  |
|                                 | Provider ID:                                                                                                    |                                                                                                    |                                                                                                    |                                                                                                    |                                                                     |  |  |
| Additional fa                   | otors considered during the matching co-<br>baring considered together for matching are<br>vent JP 5 01655 and Licensed Professional's of<br>d access)<br>my other considerations that were central to th | onference:<br>otherest than the pre-eloptice statting<br>talement that states that race, costr orr<br>he placement optices wanded or provide | In the previous matching continence, which ever use more recent, presse explo<br>automations; in may be considered as one of the factors in the pracement declars<br>a any additional comments: (acyuard full access) | in the reason for the change: ( <u>logical foll screec</u> )<br>and if yes, please explain how race, color or national origin factored into the placement decision. | and field at the children that have a current completed of 9 Steet: |  |  |
|                                 |                                                                                                    |                                                                                                    |                                                                                                    |                                                                                                    | 4000                                                                |  |  |
|                                 |                                                                                                    |                                                                                                    |                                                                                                    |                                                                                                    |                                                                     |  |  |
| Child Rec                       | ruitment Plan Summary                                                                                                    |                                                                                                    |                                                                                                    |                                                                                                    |                                                                     |  |  |

**Completing the Child Recruitment Plan Summary** (when applicable)

**Note**: In the **Child Recruitment Plan Summary** section, there is a sub-section titled, **No Families Identified** and a sub-section titled, **No Families Matched**. These sub-sections will dynamically display based on the information on the **Families Considered** tab.

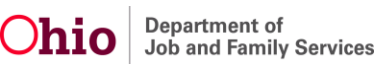

The **No Families Identified** means, zero (0) families are displayed on the Families Considered tab. When no families have been identified, a **Child Recruitment Plan** must be linked in this sub-section, showing recruitment efforts completed in the **last ninety days**.

The **No Families Matched** means, there was no family that had a First Choice Conference Decision on the Placement Decision tab. When no families have been matched, a **Child Recruitment Plan** must be linked in this sub-section, showing recruitment efforts to be completed in the **next ninety days**. Click the Child Recruitment Plan Details link (this will open a drawer).

#### **Completing the No Families Identified Sub-section**

| d Recruitment Plan Summary                                                                                                    |
|----------------------------------------------------------------------------------------------------|
| o Families Identified                                                                                                    |
| lo families have been identified as an adoptive placement for this child(ren), please link and review all applicable Child Recruitment Plans that show recruitment efforts completed in the last ninety days.                     |
| hild Recruitment Plan Details. Y                                                                                                    |
| No Child Recruitment Plan(s) have been linked                                                                                                    |
| Maintain Child Recruitment Plan                                                                                                    |
| hild Recruitment Plans will not be linked for the following child(ren):<br>Moxy, Timmy                                                                                                    |
| o Families Matched                                                                                                    |
| hild(ren) were not matched with the family; within the new Child Recruitment Plan, document the agency's specific action steps for the next ninety days to find a permanent home by linking a new recruitment plan for ach child. |
| hild Recruitment Plan Details. Y                                                                                                    |
| No Child Recruitment Plan(s) have been linked                                                                                                    |
| Maintain Child Recruitment Plan                                                                                                    |
|                                                                                                    |
|                                                                                                    |

1. Click Maintain Child Recruitment Plan button.

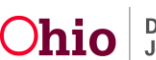

The Maintain Recruitment Plan screen appears, displaying the Select Child Recruitment Plan section.

2. Select the desired **Child Recruitment Plan(s)**, by placing a checkmark in the checkbox beside the desired plan.

Note: Child recruitment plans available for selection (linked) include:

- Plans that have same child(ren) as in the matching conference
- Plans that have an effective date between the current date and current date minus 90 calendar days
- Plans regardless of status, excluding created in error
- Plans with a status of In Progress or Active if those plans are not linked to any other matching conference records
- 3. Click, Add Selected.

Important: If no Child Recruitment Plan is listed:

- Select the child's name from the drop-down menu:
- Click, Add Recruitment Plan. For more information regarding adding a Child Recruitment Plan, please see the following KBA:

| Maintain Recruitment Plan     |                 |                              |          |          |        |   |
|-------------------------------|-----------------|------------------------------|----------|----------|--------|---|
| CASE NAME / ID: Moxy, Timmy   |                 | Adoption / Open (07/01/2015) |          |          |        |   |
|                               |                 |                              |          |          |        |   |
| Select Child Recruitment Plan |                 |                              |          |          |        |   |
| Recruitment Plan ID           | Child Name / ID | Effective Date               | End Date | Status   | Linked |   |
| ✓ <u>view</u> .26             | Moxy, Timmy     | 12/03/2018                   |          | Complete |        | • |
| <b>U</b>                      |                 |                              |          |          |        |   |
| Select child:                 | •               | Add Decruitment Dan          |          |          |        |   |
|                               |                 | Add Reciditment Plan         |          |          |        |   |
|                               |                 |                              |          |          |        |   |
|                               |                 |                              |          |          |        |   |
|                               |                 |                              |          |          |        |   |
|                               |                 |                              |          |          |        |   |
|                               |                 |                              |          |          |        |   |
|                               |                 |                              |          |          |        |   |
|                               | Add Selected    | Cancel                       |          |          |        |   |

• Click, Save.

The Select Child Recruitment Plan screen appears.

• Complete steps 2 and 3, as described above.

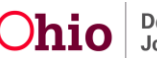

**Note**: If the Child Recruitment Plan that is linked is incorrect, click, unlink and repeat steps 1-3 above.

**Important:** If no recruitment efforts have been made for the child(ren) within the past 90 days, thus, no **Child Recruitment Plan** exits, place a checkmark in the check box beside **Child Recruitment Plans will not be linked for the following child(ren)**.

| Child Recruitment Pla                                                                                                    | an Summary                     |                          |             |                |          |          |
|----------------------------------------------------------------------------------------------------|--------------------------------|--------------------------|-------------|----------------|----------|----------|
| No Families Identified No families have been identified as an adoptive placement for this child(ren), please link and review all applicable Child Recruitment Plans that show recruitment efforts completed in the last ninety days. |                                |                          |             |                |          |          |
| Child Recruitment                                                                                                    | <u>Plan Details</u> ✓<br>Recru | itment Plan ID           | Child Name  | Effective Date | End Date | <b>~</b> |
| edit<br>view                                                                                                    | 26                             |                          | Moxy, Timmy | 12/03/2018     | (        | unlink   |
| Maintain Child R                                                                                                    | Recruitment Plan               |                          |             |                |          |          |
| Child Recruitment Pla                                                                                                    | ans will not be linked for t   | he following child(ren): |             |                |          |          |
| Moxy, Timmy                                                                                                    |                                |                          |             |                |          |          |

**Completing the No Families Matched Sub-section** 

1. Click Maintain Child Recruitment Plan button.

| No families have been identified as an adoptive placement for this child(ren), please link and review all applicable Child Recruitment Plans that show recruitment efforts completed in the last ninety days. Child Recruitment Plan Details  No Child Recruitment Plans will not be linked Child Recruitment Plans will not be linked for the following child(ren): Moxy, Timmy No Families Matched | e link and review all applicable Child Recruitment Plans that show recruitment efforts completed in the last ninety days.         | No Families Identified                                                                                                    |                                                                                                    |                                                                                                    |                                                                       |                                         |                         |  |
|----------------------------------------------------------------------------------------------------|----------------------------------------------------------------------------------------------------|----------------------------------------------------------------------------------------------------|----------------------------------------------------------------------------------------------------|----------------------------------------------------------------------------------------------------|-----------------------------------------------------------------------|-----------------------------------------|-------------------------|--|
| Child Recruitment Plan Details. No Child Recruitment Plan(s) have been linked Maintain Child Recruitment Plan Child Recruitment Plans will not be linked for the following child(ren): Maxy, Timmy Families Matched                                                                                                    | document the agency's specific action steps for the next ninety days to find a permanent home by linking a new recruitment plan   | No families have been identified as an adoptive placement for this child(ren), please link and review all applicable Child Recruitment Plans that show recruitment efforts completed in the last ninety days. |                                                                                                    |                                                                                                    |                                                                       |                                         |                         |  |
| No Child Recruitment Plan(s) have been linked  Maintain Child Recruitment Plan  hild Recruitment Plans will not be linked for the following child(ren):  Moxy, Timmy  Tamilles Matched                                                                                                    | document the agency's specific action steps for the next ninety days to find a permanent home by linking a new recruitment plan   | Child Recruitment Plan Details V                                                                                                    |                                                                                                    |                                                                                                    |                                                                       |                                         |                         |  |
| Maintain Child Recruitment Plan hild Recruitment Plans will not be linked for the following child(ren): Moxy, Timmy Families Matched                                                                                                    | document the agency's specific action steps for the next ninety days to find a permanent home by linking a new recruitment plan   | No Child Recruitment Plan(s) have been linked                                                                                                    |                                                                                                    |                                                                                                    |                                                                       |                                         |                         |  |
| Maintain Child Recruitment Plan hild Recruitment Plans will not be linked for the following child(ren): Moxy, Timmy Families Matched                                                                                                    | document the agency's specific action steps for the next ninety days to find a permanent home by linking a new recruitment plan   |                                                                                                    |                                                                                                    |                                                                                                    |                                                                       |                                         |                         |  |
| IIId Recruitment Plans will not be linked for the following child(ren): Moxy, Timmy Families Matched                                                                                                    | document the agency's specific action steps for the next ninety days to find a permanent home by linking a new recruitment plan   | Maintain Child Recruitment                                                                                                    | Plan                                                                                                    |                                                                                                    |                                                                       |                                         |                         |  |
| hild Recruitment Plans will not be linked for the following child(ren): Mozy, Timmy Families Matched                                                                                                    | document the agency's specific action steps for the next ninety days to find a permanent home by linking a new recruitment plan   |                                                                                                    |                                                                                                    |                                                                                                    |                                                                       |                                         |                         |  |
| Moxy, Timmy                                                                                                    | document the agency's specific action steps for the next ninety days to find a permanent home by linking a new recruitment plan   |                                                                                                    |                                                                                                    |                                                                                                    |                                                                       |                                         |                         |  |
| Mozy, Timmy Families Matched                                                                                                    | document the agency's specific action steps for the next ninety days to find a permanent home by linking a new recruitment plan   |                                                                                                    |                                                                                                    | <b>A</b>                                                                                                    |                                                                       |                                         |                         |  |
| > Families Matched                                                                                                    | document the agency's specific action steps for the next ninety days to find a permanent home by linking a new recruitment plan   | hild Recruitment Plans will not                                                                                                    | be linked for the following child(ren):                                                                           | 0                                                                                                    |                                                                       |                                         |                         |  |
| > Families Matched                                                                                                    | , document the agency's specific action steps for the next ninety days to find a permanent home by linking a new recruitment plan | hild Recruitment Plans will not<br>Moxy, Timmy                                                                                                    | be linked for the following child(ren):                                                                           | 0                                                                                                    |                                                                       |                                         |                         |  |
|                                                                                                    | , document the agency's specific action steps for the next ninety days to find a permanent home by linking a new recruitment plan | hild Recruitment Plans will not l<br>Moxy, Timmy                                                                                                    | be linked for the following child(ren):                                                                           | 0                                                                                                    |                                                                       |                                         |                         |  |
| Hild/ren were not matched with the family: within the new Child Recruitment Plan document the agency's specific action steps for the next ninety days to find a permanent home by linking a new recruited                                                                                                    |                                                                                                    | hild Recruitment Plans will not l<br>Moxy, Timmy<br>Families Matched                                                                                                    | be linked for the following child(ren):                                                                           | 0                                                                                                    |                                                                       |                                         |                         |  |
| ne chid.                                                                                                    |                                                                                                    | vild Recruitment Plans will not<br>Moxy, Timmy<br>Families Matched                                                                                                    | be linked for the following child(ren):                                                                           | iliment Plan document the apency's spec                                                                                                    | cific action steps for the next ninety days to find                   | a permanent home by linking             | a new recruitment pla   |  |
|                                                                                                    |                                                                                                    | hild Recruitment Plans will not i<br>Moxy, Timmy<br>Families Matched<br>vild(ren) were not matched wit<br>sch child.                                                                                          | be linked for the following child(ren):                                                                           | introduction of the agency's special                                                                                                    | cific action steps for the next ninety days to find                   | a permanent home by linking             | ) a new recruitment pla |  |
| hild Recruitment Plan Details_                                                                                                    |                                                                                                    | hild Recruitment Plans will not l<br>Moxy, Timmy<br>> Families Matched<br>hild(ren) were not matched wit<br>sch child.                                                                                        | be linked for the following child(ren):                                                                           | ultment Plan, document the agency's spece                                                                                                    | cific action steps for the next ninety days to find                   | a permanent home by linking             | a new recruitment pla   |  |
| hild Recruitment Plan Details. Y                                                                                                    |                                                                                                    | nild Recruitment Plans will not l<br>Moxy, Timmy<br>Families Matched<br>nild(ren) were not matched wit<br>ich child.                                                                                          | be linked for the following child(ren): $($<br>h the family, within the new Child Recru                           | uitment Plan, document the agency's spece                                                                                                    | cific action steps for the next ninety days to find                   | a permanent home by linking             | g a new recruitment pla |  |
| hild Recruitment Plan Details   Recruitment Plan ID Child Name Effective Date End Date                                                                                                    | Child Name Effective Date End Date                                                                                                | hild Recruitment Plans will not i<br>Moxy, Timmy<br>• Families Matched<br>hild(ren) were not matched wit<br>ich child.<br>hild Recruitment Plan Detail                                                        | be linked for the following child(ren):<br>the family; within the new Child Recru<br>↓<br>Recruitment Plan ID     | ultment Plan, document the agency's spec     Child Name                                                                                                    | cific action steps for the next ninety days to find<br>Effective Date | a permanent home by linking<br>End Date | ) a new recruitment pla |  |
| Thild Recruitment Plan Details 🗸                                                                                                    |                                                                                                    | Child Recruitment Plans will not l<br>Moxy, Timmy<br>• Families Matched<br>Child(ren) were not matched wit<br>ach child.                                                                                      | be linked for the following child(ren):                                                                           | International states of the second states of the second states of t | cific action steps for the next ninety days to find                   | a permanent home by linking             | ) a new recruitment pla |  |
| hild Recruitment Plan Details 🗸                                                                                                    |                                                                                                    | hild Recruitment Plans will not l<br>Moxy, Timmy<br>Families Matched<br>hild(ren) were not matched wit<br>ich child.<br>hild Recruitment Plan Detail                                                          | be linked for the following child(ren):                                                                           | ultment Plan, document the agency's spec                                                                                                    | cific action steps for the next ninety days to find                   | a permanent home by linking             | ) a new recruitment pla |  |
| Child Recruitment Plan Details V Recruitment Plan ID Child Name Effective Date End Date                                                                                                    | Child Name Effective Date End Date                                                                                                | Child Recruitment Plans will not l<br>Moxy, Timmy<br>No Families Matched<br>Child(ren) were not matched wit<br>each child.<br>Child Recruitment Plan Detail                                                   | be linked for the following child(ren):                                                                           | diment Plan, document the agency's spec     Child Name                                                                                                    | cific action steps for the next ninety days to find                   | a permanent home by linking             | ) a new recruitment p   |  |
| Child Recruitment Plan Details  Recruitment Plan ID Child Name Effective Date End Date                                                                                                    | Child Name Effective Date End Date                                                                                                | Child Recruitment Plans will not i<br>Moxy, Timmy<br>No Families Matched<br>Child(ren) were not matched wit<br>each child.<br>Child Recruitment Plan Detail:                                                  | be linked for the following child(ren):<br>h the family: within the new Child Recru<br>⊾ ✓<br>Recruitment Plan ID | autment Plan, document the agency's spec     Child Name                                                                                                    | cific action steps for the next ninety days to find<br>Effective Date | a permanent home by linking<br>End Date | ) a new recruitment p   |  |

The Maintain Recruitment Plan screen appears, displaying the Select Child Recruitment Plan section.

2. Select the desired **Child Recruitment Plan(s)**, by placing a checkmark in the checkbox beside the desired plan.

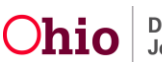

Note: Child recruitment plans available for selection (linked) include:

- Plans that have same child(ren) as in the matching conference
- Plans that have an effective date between the current date and current date minus 90 calendar days
- Plans with a status of In Progress or Active if those plans are not linked to any other matching conference records
- 3. Click, Add Selected.

| Mainta | in Recruit    | ment Plan    |                |       |             |                 |             |                         |         |          |          |        |  |
|--------|---------------|--------------|----------------|-------|-------------|-----------------|-------------|-------------------------|---------|----------|----------|--------|--|
| CASE N | NAME / ID: MO | oxy, Timmy   |                |       |             |                 | ,           | Adoption / Open (07/01, | 1/2015) |          |          |        |  |
|        |               |              |                |       |             |                 |             |                         |         |          |          |        |  |
| Select | Child Recru   | litment Plan |                |       |             |                 |             |                         |         |          |          |        |  |
|        |               |              | Recruitment Pl | an ID |             | Child Name / ID |             | Effective Date          | te      | End Date | Status   | Linked |  |
|        | view          | -26          |                |       | Moxy, Timmy |                 |             | 12/03/2018              |         |          | Complete |        |  |
| Select | child:        |              |                |       |             |                 | •           | Add Recruitment Plan    |         |          |          |        |  |
|        |               |              |                |       |             | Ac              | dd Selected | Cancel                  |         |          |          |        |  |

**Important**: If no Child Recruitment Plan is listed, select the child's name from the dropdown menu:

- Click, Add Recruitment Plan. For more information regarding adding a Child Recruitment Plan, please see the following KBA:
- Click, **Save**.

The Select Child Recruitment Plan screen appears.

• Complete steps 2 and 3, as described above.

If the Child Recruitment Plan that is linked is incorrect, click, **unlink** and repeat steps 1-3 above.

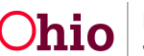

| No Families Match                  | hed                                                                                                    |                           |                |          |  |  |  |  |
|------------------------------------|----------------------------------------------------------------------------------------------------|---------------------------|----------------|----------|--|--|--|--|
| Child(ren) were not<br>each child. | Child(ren) were not matched with the family; within the new Child Recruitment Plan, document the agency's specific action steps for the next ninety days to find a permanent home by linking a new recruitment plan for each child. |                           |                |          |  |  |  |  |
| Child Recruitment                  | t Plan Details Y                                                                                                    |                           |                |          |  |  |  |  |
|                                    |                                                                                                    |                           |                |          |  |  |  |  |
|                                    | Recruitment Plan ID                                                                                                    | Child Name                | Effective Date | End Date |  |  |  |  |
| edit<br>view                       | Recruitment Plan ID                                                                                                    | Child Name<br>Moxy, Timmy | Effective Date | End Date |  |  |  |  |

#### Marking the Matching Conference Record as Complete

- 1. Go to the Matching Conference Planning tab on the Manage Matching Conference screen.
- 2. Enter Date Occurred.
- 3. Place a checkmark in the checkbox beside the name of each person who participated in the Matching Conference.
- 4. Select, **Complete**, from the Status drop-down menu.
- 5. Click, Save.

| CASE NAA                             | ME / ID: Moxy, Timmy      |                    |                                                                    | Adoption / Open (07)                      | (01/2015)           |              |   |
|--------------------------------------|---------------------------|--------------------|--------------------------------------------------------------------|-------------------------------------------|---------------------|--------------|---|
| Matching                             | g Conference Planning     | amilies Considered | Matching Chart Placement Decisio                                   | n                                         |                     |              |   |
| Date Sch                             | eduled: * 12/31/20        | 18                 |                                                                    | Date Occurred:                            |                     |              |   |
|                                      |                           |                    |                                                                    |                                           |                     |              |   |
| Child(re                             | n) To Be Matched          |                    |                                                                    |                                           |                     |              |   |
| Mox                                  | Timmy                     |                    |                                                                    |                                           |                     |              |   |
|                                      |                           |                    |                                                                    |                                           |                     |              |   |
| Matchin                              | g Conference Participants |                    |                                                                    |                                           |                     |              |   |
|                                      |                           |                    |                                                                    |                                           |                     |              |   |
|                                      |                           | Name / ID          | R                                                                  | tole                                      | Agency/Organization | Participated |   |
| edit                                 | Moxy. <u>Timmy</u> .      | Name / ID          | Child                                                              | tole                                      | Agency/Organization | Participated | Đ |
| edit<br>edit                         | MoxyTimmy                 | Name / ID          | Child<br>WWK Recruiter                                             | tote                                      | Agency/Organization | Participated | 8 |
| edit<br>edit<br>edit<br>edit         | Moxy_Timmy_               | Name / ID          | Child<br>WWK Recruiter<br>IL Worker                                | tole                                      | Agency/Organization | Participated | 8 |
| edit<br>edit<br>edit<br>edit<br>edit | Moxy_Timmy_               | Name / ID          | Child<br>Child<br>WWK Recruiter<br>IL Worker<br>Adoption Caseworke | r e                                       | Agency/Organization | Participated | 8 |
| edit<br>edit<br>edit<br>edit         | Mozy_Timmy.               | Name / ID          | Child<br>Child<br>WWK Recruiter<br>IL Worker<br>Adoption Caseworke | ri en en en en en en en en en en en en en | Agency/Organization | Participated | 8 |
| edit<br>edit<br>edit<br>edit         | Maxy_Timmy_               | Name / ID          | Child<br>WWK Recruiter<br>IL Worker<br>Adoption Caseworke          | role                                      | Agency/Organization | Participated | 8 |

The **Matching Conference Records** screen appears, displaying the record with a **Status** of **Complete**.

The Matching Conference Records screen appears.

1. Click, **view**, beside the appropriate record.

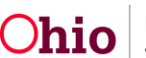

| Mat         | ching Conference Recor                                 | ds                                   |                                   |      |                                 |                      |                        |    |
|-------------|--------------------------------------------------------|--------------------------------------|-----------------------------------|------|---------------------------------|----------------------|------------------------|----|
| Show        | ing 4 Matching Conference<br>Matching Conference<br>ID | e records:<br>Child(ren)<br>Included | Date Matching Confere<br>Occurred | ence | Number of Families<br>Presented | Worker<br>Completing | Status                 |    |
| <u>view</u> |                                                        |                                      |                                   | ;    | 3                               |                      | Complete               | •  |
| <u>view</u> |                                                        |                                      |                                   | (    | 0                               |                      | Complete<br>04/07/2018 | i. |
| <u>view</u> |                                                        |                                      |                                   | (    | 0                               |                      | Complete 12/26/2017    | ĥ  |
| <u>view</u> |                                                        |                                      |                                   | (    | 0                               |                      | Complete 09/28/2017    | ĥ  |

The Manage Matching Conference screen appears, displaying the Matching Conference Planning tab.

#### **Generating the Signature Page**

2. Click, Generate Signature Page.

| Manage Matching Conference                                            |                |                             |              |
|-----------------------------------------------------------------------|----------------|-----------------------------|--------------|
| CASE NAME / ID:                                                       | Ac             | doption / Open (09/13/2017) |              |
| Matching Conference Planning Families Considered Matching Chart Place | ement Decision |                             |              |
| Date Scheduled: * 06/11/2018                                          | Da             | ate Occurred: 09/11/2018    |              |
| ODJFS MEPA Coordinator has been notified on: 06/07/2018               |                |                             |              |
| Child(ren) To Be Matched                                              |                |                             |              |
| 2                                                                     |                |                             |              |
| Matching Conference Participants                                      |                |                             |              |
| Name / ID                                                             | Role           | Agency/Organization         | Participated |
|                                                                       | Child          |                             | 2            |
|                                                                       | Foster Parent  |                             | 8            |
| Generate Signature Page                                               |                |                             |              |

The **Document Details** grid appears.

3. Click, Generate Report.

| Case»workload»Reports               |      |              |                      |                                  |      |
|-------------------------------------|------|--------------|----------------------|----------------------------------|------|
| Document Details                    |      |              |                      |                                  |      |
| Document Category:                  | CASE |              | Document Title:      | Matching Conference Signature Pa | ge   |
| Work-Item ID:                       |      |              | Work-Item Reference: |                                  |      |
| Task <u>JD</u> :                    |      |              | Task Reference:      |                                  |      |
| Document History                    |      |              |                      |                                  |      |
| <u>ID</u>                           |      | Date Created | Employee ID          |                                  | Name |
|                                     |      |              |                      |                                  |      |
|                                     |      |              |                      |                                  |      |
| Document History                    |      |              |                      |                                  |      |
| Document History<br>Generate Report |      |              |                      |                                  |      |
| Document History<br>Generate Report |      |              |                      |                                  |      |

The Matching Conference Signature page appears.

4. Click, Save.

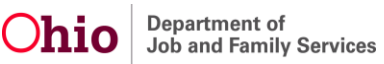

| RPT463_MATCHING_CONFERENCE_SIGNATURE | :                                  | 1/1                                   |                                                 | ¢ | ŧ | ē |
|--------------------------------------|------------------------------------|---------------------------------------|-------------------------------------------------|---|---|---|
|                                      |                                    | Matching Conference<br>Signature Page |                                                 |   |   |   |
| Name o                               | of Child(ren)                      |                                       | Date: 11/28/2018                                |   |   |   |
| Name                                 | c of Individual Who Was<br>Invited | Agency / Organization and Role        | Signature (of those attending or participating) |   |   |   |
|                                      |                                    | Adoption Caseworker                   |                                                 |   |   |   |
|                                      |                                    | Child                                 |                                                 |   |   |   |
| ODJFS<br>Print N                     | MEPA Coordinator<br>ame:           | ODJFS                                 |                                                 |   |   |   |
|                                      |                                    |                                       |                                                 |   |   |   |
|                                      |                                    |                                       |                                                 |   |   |   |
|                                      |                                    |                                       |                                                 |   |   |   |
|                                      |                                    |                                       |                                                 |   |   | • |
|                                      |                                    |                                       |                                                 |   |   | + |
|                                      |                                    |                                       |                                                 |   |   |   |
|                                      |                                    |                                       |                                                 |   |   |   |
|                                      |                                    |                                       |                                                 |   |   |   |

# Generating the JFS 01689 (The Documentation of the Placement Decision-Making Process)

1. Click the report icon.

Save Cancel

|      | Matching<br>Conference ID | Child(ren)<br>Included | Date Matching Conference<br>Occurred | Number of Families<br>Presented | Worker<br>Completing | Status              |
|------|---------------------------|------------------------|--------------------------------------|---------------------------------|----------------------|---------------------|
| view | 73                        | Moxy, Timmy            | 07/12/2018                           | 0                               |                      | Complete 07/12/2018 |

The **Document Details** screen appears.

2. Click, Generate Report.

| Document Details                    |                     |                      |                                                |                                                      |
|-------------------------------------|---------------------|----------------------|------------------------------------------------|------------------------------------------------------|
| Document Category:                  |                     | Document Title:      | Placement Decision Ma<br>Process Documentation | king Process Documentation-Placement Decision Making |
| Work-Item ID:                       |                     | Work-Item Reference: | Moxy, Timmy                                    |                                                      |
| Task ID:                            |                     | Task Reference:      |                                                |                                                      |
| Document History                    |                     |                      |                                                |                                                      |
| ID                                  | Date Created        | Employ               | ee ID                                          | Name                                                 |
|                                     | Date created        | Linpoy               | ee 102                                         | , and                                                |
| 72                                  | 08/21/2018 03:00 PM | Linploy              | ee 112                                         |                                                      |
| 1                                   | 08/21/2018 03:00 PM | Linpoy               |                                                |                                                      |
| Document History                    | 08/21/2018 03:00 PM | Cingaoj              |                                                |                                                      |
| Document History                    | 08/21/2018 03:00 PM | Lingnoy              |                                                |                                                      |
| Document History<br>Generate Report | 08/21/2018 03:00 PM |                      |                                                |                                                      |

- 3. If required, enter narrative for No Families Were Identified and considered text box.
- 4. Answer Yes or No to the following question **Is there a current JFS01688 for any** of the children being considered by matching that states that race, color, or national origin should be a consideration in the placement decision?
- 5. Click, Generate Report.

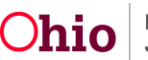

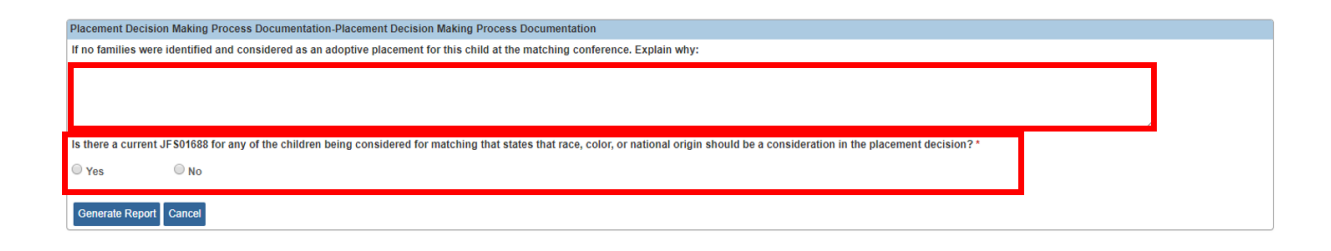

If you need additional assistance, please contact the SACWIS Help Desk.

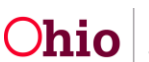